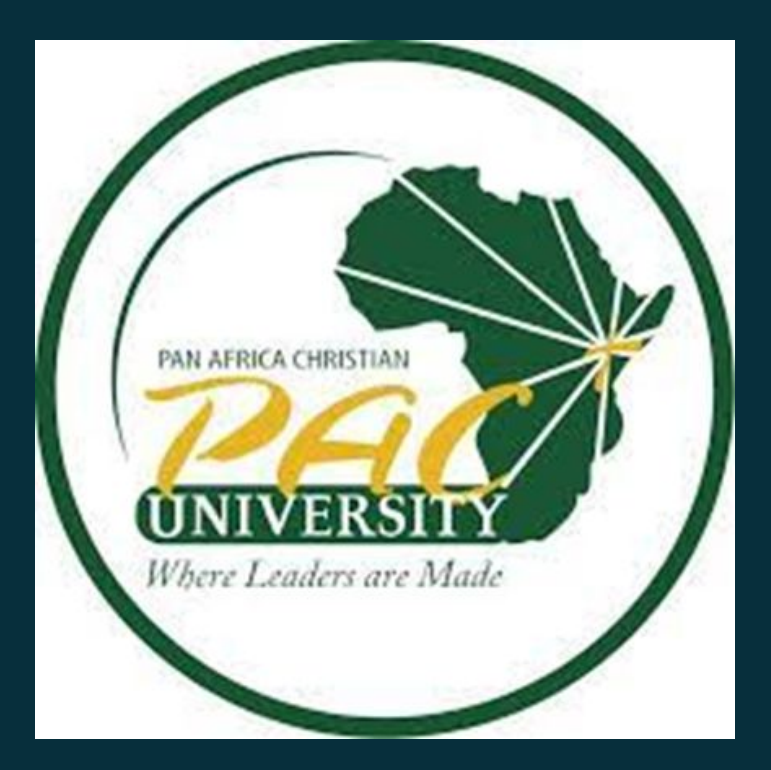

# **RICHARD ONDENG' LIBRARY**

### **Searching and Retrieving information Resources** from the library using Open Access Catalog (OPAC)

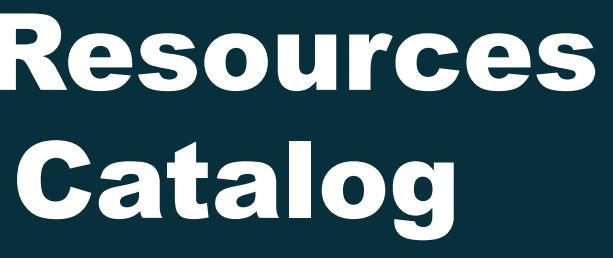

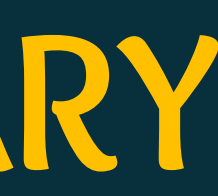

## Introduction

This guide gives a step-by-step instruction to users on how to search and retrieve information resources from the library using the Online Public Access Catalog (OPAC)

### **Step 1: Access the Library Website**

On your browser, go to PAC University library website using this URL: <u>https://lib.pacuniversity.ac.ke/</u>.

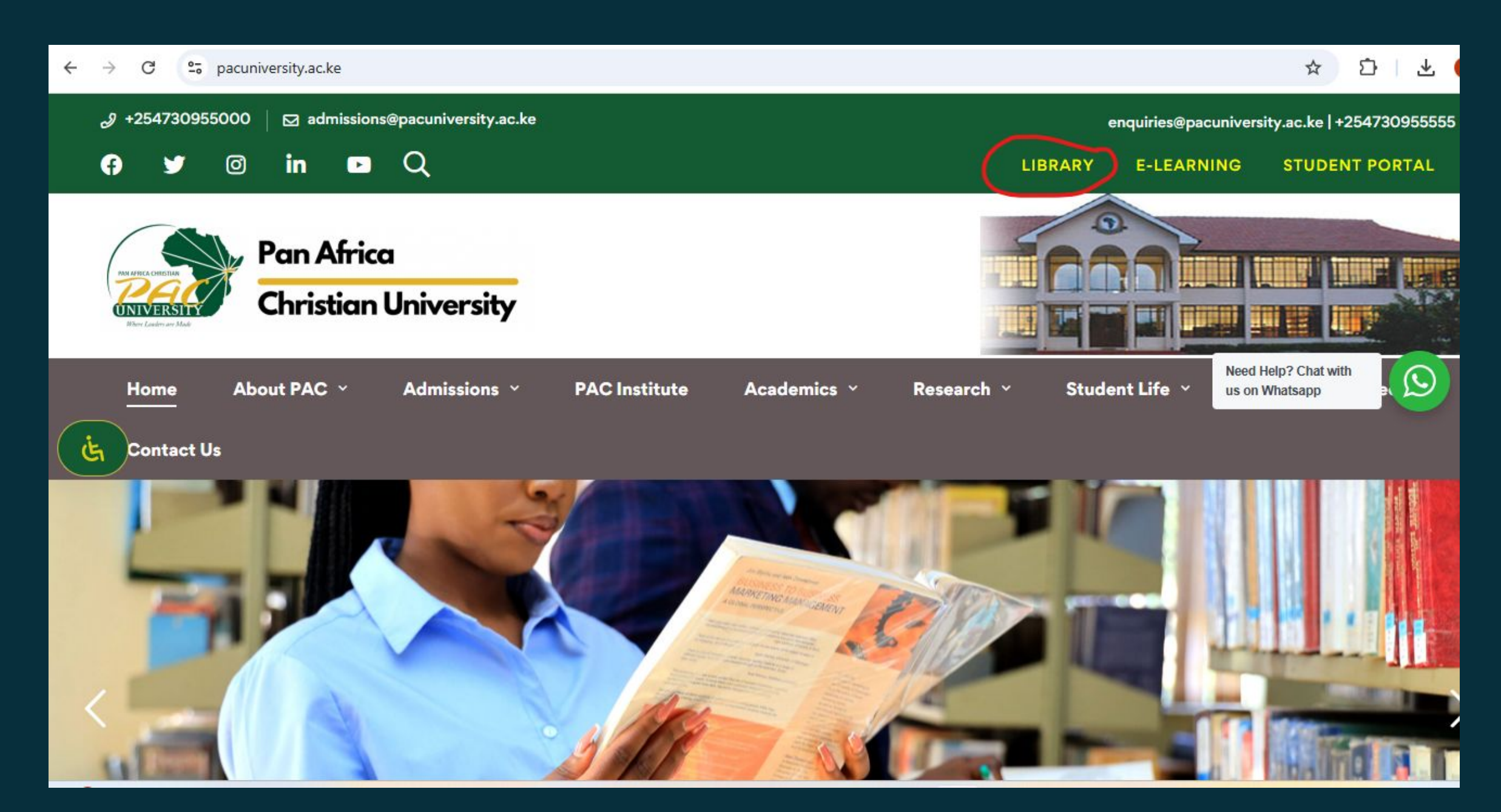

### Step 2: Online Public Access Catalog (OPAC) Access Under electronic resources, click on the "Library Catalogue". OPAC page will open.

| $\leftarrow \rightarrow$ | G                             | °≂ lib                                                                                                    | .pacuniversity.ac.ke       |                                                                                                    |                   |                    |                     | ☆      |
|--------------------------|-------------------------------|----------------------------------------------------------------------------------------------------|----------------------------|----------------------------------------------------------------------------------------------------|-------------------|--------------------|---------------------|--------|
|                          | PRIATECO<br>CINIC<br>Where La | CONVERSION<br>CONVERSION<br>CRESSING<br>CRESSING<br>CRESSIN<br>CRESSIN<br>CRESSING<br>CRESSING<br>CRESSING<br>CRESSING<br>C | Pan Africa<br>Christian Un | iversity LIBE                                                                                                | RARY              |                    |                     |        |
|                          | Ho                            | ome                                                                                                    | About Library 👻            | Electronic Resources Y                                                                                       | Off Campus Access | Research Support 💙 | Ask a Librarian     | Contac |
| Ċ                        |                               |                                                                                                    | Search articles, books     | Library Catalogue<br>Ebook Central (Proquest)<br>E-Journals<br>E-book Depository<br>Institutional Repository |                   |                    | Q<br>Advanced searc | h      |
| Na line                  |                               |                                                                                                    |                            |                                                                                                    |                   |                    |                     |        |

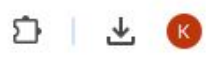

### ct Us

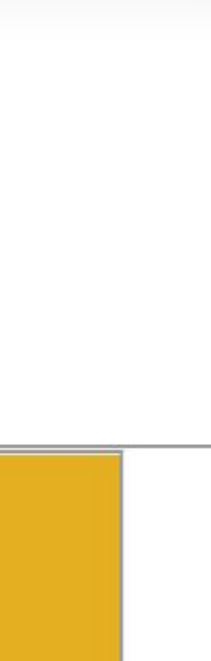

### Step 3: Search for the resource

Once on OPAC page, you can search the resource you want on the search tab in two ways.

### a. Basic Search

Enter the relevant information such as title, author, keyword, or subject in the search tab. To further

refine the search, Select the category your entry belongs to on the drop-down list before the search tab

| 🥄 koha 🛛 🗮 Ca                         | rt 🔚 Lists -                                                                                                   |
|---------------------------------------|----------------------------------------------------------------------------------------------------|
|                                       | Pan Africa                                                                                                    |
| UNIVERSITY<br>Minere Landere are Mark | Christian University                                                                                           |
| Library catalog                       | RESEARCH METHODS                                                                                               |
| Library catalog                       |                                                                                                    |
| Title                                 | Course reserves   Authority search   Tag cloud   Libraries                                                     |
| Author                                |                                                                                                    |
| Subject                               |                                                                                                    |
| ISBN                                  | Quete of the day                                                                                               |
| ISSN                                  | Quote of the day                                                                                               |
| Series                                | If you can't stand the heat, get out of the kitchen. ~ Harry S. Truman                                         |
| Call number                           | WELCOME TO THE RICHARD ONDENG' LIBRARY                                                                         |
| Ask a Librariar                       | The library is named after Richard Ondeng' an individual who has contributed a great deal to                   |
| PAC Repository                        | the establishment and<br>development of the University.                                                        |
| Off Campus Acce                       | Our main mission is to support the university community in becoming the best information                       |
| E-book Deposito                       | provision center for<br>academic and research needs by providing the necessary resources and a conducive study |
| University Websi                      | environment.                                                                                                   |
|                                       | Our print resources are placed in open stacks for the convenience of users. The library                        |

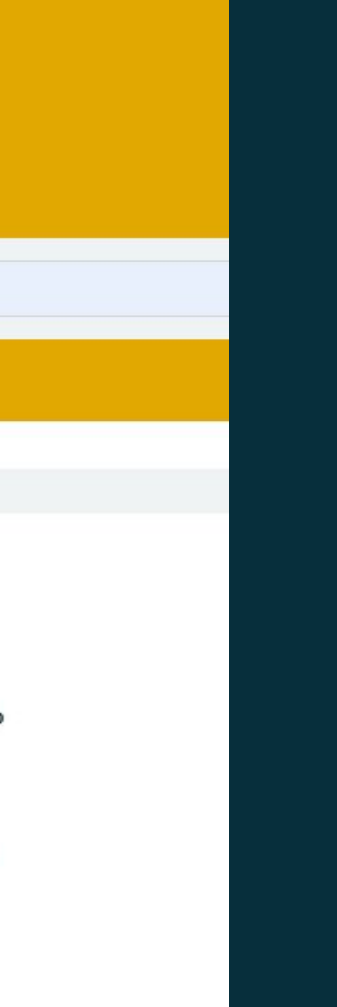

### **b. Advanced Search**

Use advanced search to narrow down your search results. To do this, click on advanced search in the OPAC homepage, enter the key words of the resource you want and apply relevant filters including item type, location, publication range, language, format etc.

| ← → C 😁 library.pacuniversity.ac.ke/cgi-bin/koh                                                               | a/opac-search.pl       |                                                                                                    | ☆ ▷   ₹                                                 |
|----------------------------------------------------------------------------------------------------|------------------------|----------------------------------------------------------------------------------------------------|---------------------------------------------------------|
| Item type                                                                                                    | Search                 | Fewer options New search                                                                                                    |                                                         |
| Limit to any of the following:                                                                                |                        |                                                                                                    |                                                         |
| General books                                                                                                 | 2 Hours Short Loan     | Days Short Loan                                                                                                    | I AIDS                                                  |
| Africana                                                                                                    | Archive                | Audio Visual                                                                                                    | E-Book on Ebsco Host                                    |
| E-book on Greenstone                                                                                          | E-book on kindle       | Fiction                                                                                                    | Journals                                                |
| C KIT KIT                                                                                                    | Oversize general books | Deriodicals                                                                                                    | C Reference                                             |
| Special Collections                                                                                           | Termly                 |                                                                                                    |                                                         |
| Location and availability:         All libraries         Only items currently available for loan or reference | Relevance              | Publication date range     For example: 1999-2001. You could also use "-1987"     for everything published in and before 1987 or     "2008-" for everything published in 2008 and after. | Language<br>No limit                                    |
| Audience                                                                                                    | Content  Any content   | Format<br>Any format                                                                                                    | Additional content types for<br>books/printed materials |

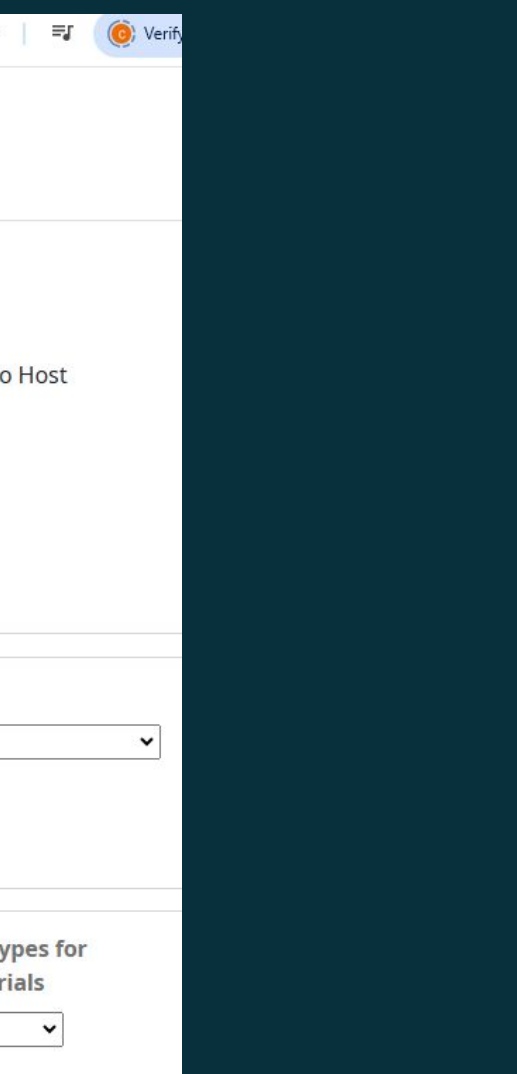

### **Step 4: Browse Results**

### Browse through your search results which contains a list of relevant books available. Check the bibliographic information of the books to find out what you are looking for.

| Home > Advanced search                                                                                                    | Results of search for 'research method'                                                                                                    |                                                            |  |  |  |  |
|----------------------------------------------------------------------------------------------------|----------------------------------------------------------------------------------------------------|------------------------------------------------------------|--|--|--|--|
| Refine your search                                                                                                    | Your search returned 4 results. 🔊                                                                                                    |                                                            |  |  |  |  |
| Availability<br>Limit to records with<br>available items<br>Authors                                                                                         | <b>Did you mean:</b> Search also for related subjects Search also for narrower subjects Research Methodology.                                                                                                    | Search also for broader                                    |  |  |  |  |
| "Kothari, C. R." [x]                                                                                                    |                                                                                                    | Relevance                                                  |  |  |  |  |
| Author<br>Collections                                                                                                    | 🖉 Unhighlight   Select all Clear all   Select titles to: Add to 👻 Save 📕 Place hold                                                                                                    |                                                            |  |  |  |  |
| Non-fiction<br>Holding libraries<br>PAC UNIVERSITY<br>Item types<br>General books<br>2 Hours Short Loan<br>Locations<br>General Stacks<br>Reserve<br>Series | <ul> <li>1. Research Methodology methods and techniques<br/>by "Kothari, C. R."<br/>Series: New Age<br/>Material type: Text; Format: print ; Literary form: Not fiction<br/>Publication details: New Delhi. New age international (P) LTD c. 2009<br/>Availability: Items available for Ioan: PAC UNIVERSITY (1).</li> <li>Place hold Log in to add tags Add to cart</li> </ul> |                                                            |  |  |  |  |
| New Age<br>Topics<br>Research methods                                                                                                    | <ul> <li>Research Methodology methods and techniques</li> <li>by "Kothari, C. R."<br/>Series: New Age</li> </ul>                                                                                                    | RESEARC<br>METHODOL<br>Methods and Tech<br>Twile Deficient |  |  |  |  |
|                                                                                                    | Material type: 📄 Text; Format: print ; Literary form: Not fiction                                                                                                    |                                                            |  |  |  |  |

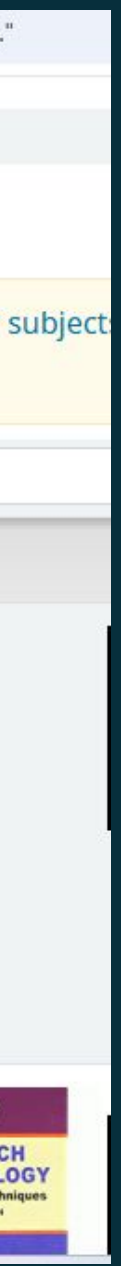

### Step 5: Detailed Record

Once you find the book you want from the list, click on it to see its detailed record. Which includes full bibliographic information, book status, item type, location,

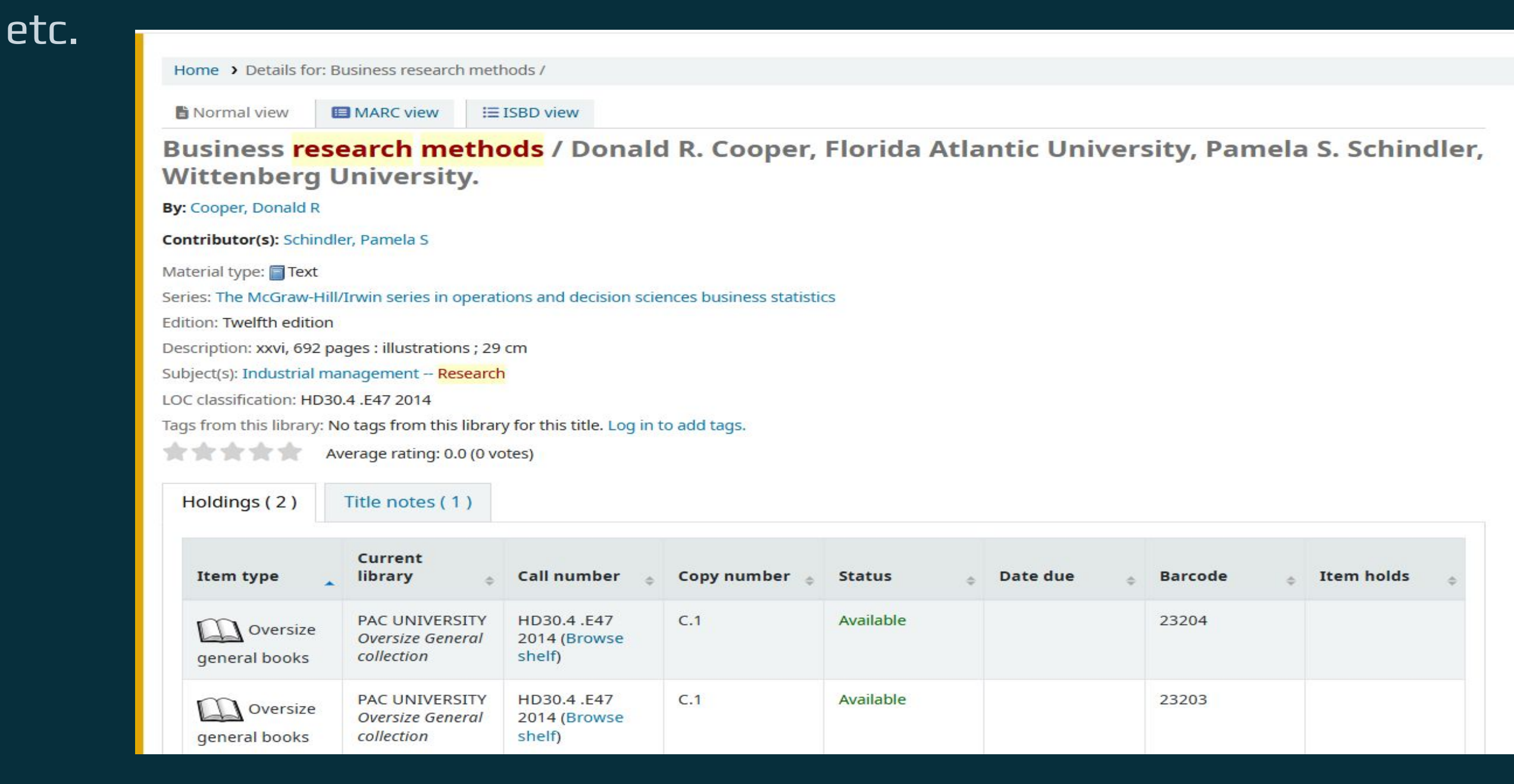

### Step 6: Retrieve Your Book

### If available for loan, write down its call number. This will help you retrieve it from the

| shelf. | Home > Details for: Business research methods /                                                                                   |                                                |                                         |               |           |          |   |         |   |            |
|--------|----------------------------------------------------------------------------------------------------|------------------------------------------------|-----------------------------------------|---------------|-----------|----------|---|---------|---|------------|
|        | B Normal view                                                                                                    |                                                |                                         |               |           |          |   |         |   |            |
|        | Business <mark>research methods</mark> / Donald R. Cooper, Florida Atlantic University, Pamela S. Schin<br>Wittenberg University. |                                                |                                         |               |           |          |   |         |   |            |
|        | By: Cooper, Donald R                                                                                                    |                                                |                                         |               |           |          |   |         |   |            |
|        | Contributor(s): Schindler, Pamela S                                                                                               |                                                |                                         |               |           |          |   |         |   |            |
|        | Material type: 🗐 Text                                                                                                    |                                                |                                         |               |           |          |   |         |   |            |
|        | Series: The McGraw-Hill/Irwin series in operations and decision sciences business statistics                                      |                                                |                                         |               |           |          |   |         |   |            |
|        | Edition: Twelfth edition                                                                                                    |                                                |                                         |               |           |          |   |         |   |            |
|        | Description: xxvi, 692 pages : illustrations ; 29 cm                                                                              |                                                |                                         |               |           |          |   |         |   |            |
|        | Subject(s): Industrial management Research                                                                                        |                                                |                                         |               |           |          |   |         |   |            |
|        | LOC classification: HD30.4 .E47 2014<br>Tags from this library. No tags from this library for this title. Log in to add tags      |                                                |                                         |               |           |          |   |         |   |            |
|        | Average rating: 0.0.(0.votes)                                                                                                    |                                                |                                         |               |           |          |   |         |   |            |
|        | Average facing. 0.0 (0 votes)                                                                                                    |                                                |                                         |               |           |          |   |         |   |            |
|        | Holdings ( 2 )                                                                                                    | Title notes ( 1 )                              |                                         |               |           |          |   |         |   |            |
|        |                                                                                                    | Current                                        |                                         |               |           |          |   |         |   |            |
|        | Item type                                                                                                    | library                                        | 🔶 Call number 🧃                         | Copy number 🖕 | Status    | Date due | ¢ | Barcode | ¢ | Item holds |
|        | general books                                                                                                    | PAC UNIVERSIT<br>Oversize Genera<br>collection | Y HD30.4 .E47<br>2014 (Browse<br>shelf) | C.1           | Available |          |   | 23204   |   |            |
|        | general books                                                                                                    | PAC UNIVERSIT<br>Oversize Genera<br>collection | Y HD30.4 .E47<br>2014 (Browse<br>shelf) | C.1           | Available |          |   | 23203   |   |            |
|        | general books                                                                                                    | collection                                     | shelf)                                  |               |           |          |   |         |   |            |

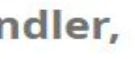

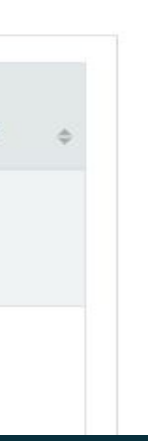

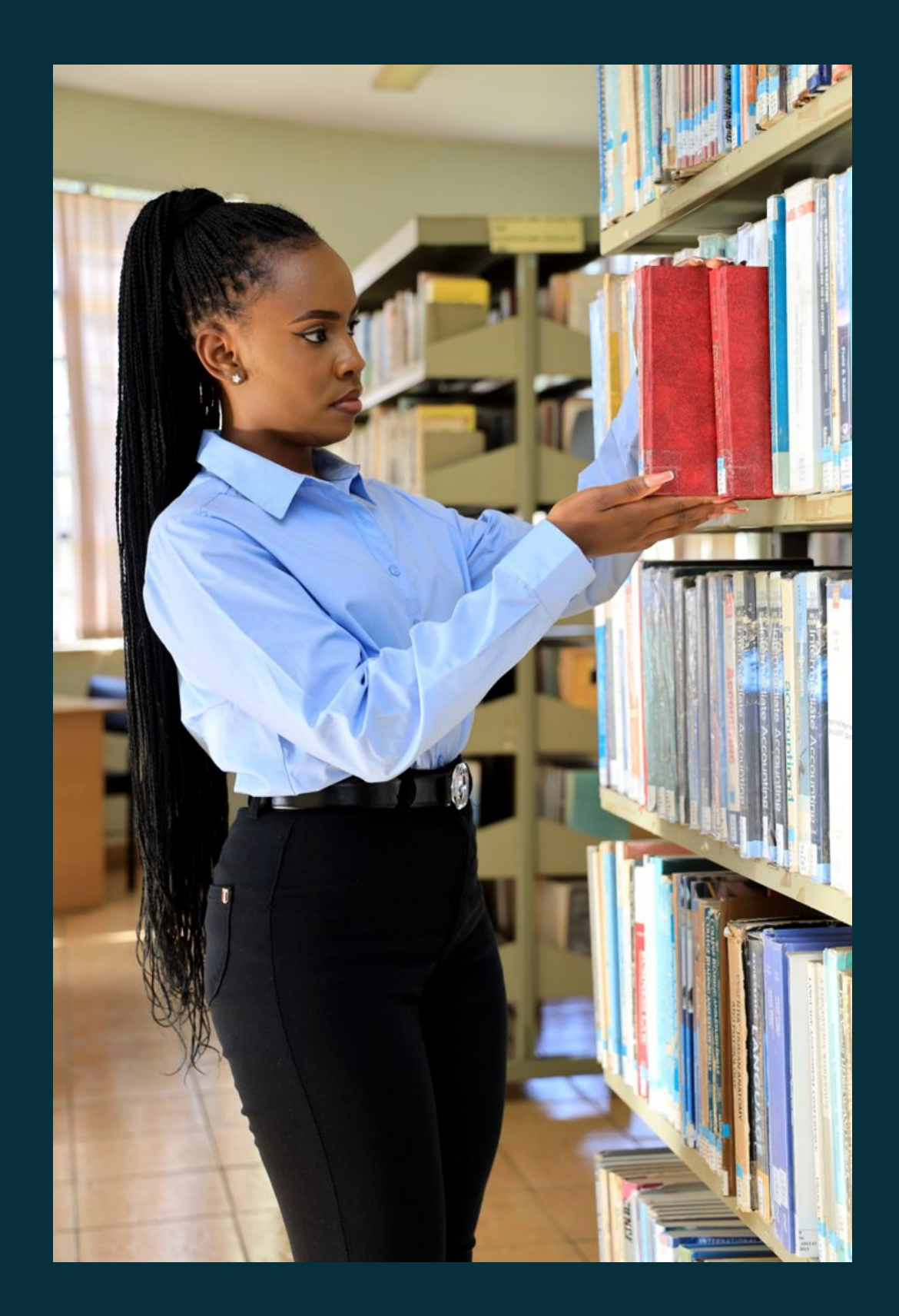

### Step 7: Retrieve the Book

Using the call number, proceed to the shelve to retrieve the book. The books are arranged alphabetically and thus easy to retrieve.

# Note:

- Not every resource you search on OPAC is available physically. When you don't find what you want, kindly access our digital resource through our library website.
- Make sure you input the correct information during your search process, especially when selecting the category of the query you are entering. E.g., if you select 'Author' from the dropdown menu, ensure that you enter the author's name in the search tab.
- When stuck or not sure, always seek help from the library staff. \*
- When the resource you are searching for is in Kindle format, kindly seek assistance from the library staff to help you access the Kindle and read the book.
- Make sure you confirm the specific collection the book belongs to. This is because different collections have different loan periods.

# Thank You